Vista系统下创建和使用恢复盘新方法 PDF转换可能丢失图片 或格式,建议阅读原文

https://www.100test.com/kao\_ti2020/272/2021\_2022\_Vista\_E7\_B3\_ BB\_E7\_BB\_c100\_272182.htm Windows Vista 操作系统下大家只 是注重Ghost8.3创建一张系统恢复盘,有人推荐给我用的。但 是说实话我也不太会使用,本文就给大家介绍一种比较适用 的菜鸟版。这款软件是惠普公司专门为他的PC服务而生产的

,当然了如果有朋友想使用可以到惠普公司官方网站下载。 当你使用这款软件的时候他会为你创建一个叫做recovery的系 统分区!当然了这个分区是不可用的,只有当你的计算机出 现严重的系统问题的时候,无法挽回当前系统时你可以选择 使用!使用 Recovery Manager 程序重新安装工厂预装的软件程 序。先把这个软件下载安装了!先来介绍这个软件的使用方 法吧,打开开始->所有程序->电脑帮准和工具->创建系统恢 复盘顺便说一下一个系统只能创建一张系统恢复盘,要不你 可以开家正版vista专卖店了就这样然后继续点下一步->下一 步->下一步->(静静的等待几十分钟)完成.这样系统恢复盘就 做好了,下面重点讲解以下系统文件恢复的步骤!首先.开 始->所有程序->电脑帮助工具->恢复管理器出现(如下画面) 然后点下一步在"重新安装软件程序"屏幕中,选择"是", 然后点击"下一步"。->下一步出现(如图) 100Test 下载频道 开通,各类考试题目直接下载。详细请访问 www.100test.com